## 学生 2FA 注册指南 2022 年 6 月

<u>支持的浏览器</u>: Chrome、Firefox、Safari、Edge、Opera、Internet Explorer 8 或更新版本。与 Duo 身份验证方式最兼容–**Duo 推荐使用最新版的 Chrome 或 Firefox。** 

身份验证方式: Duo Push、密码、安全密钥

**第一步:注册**。前往 <u>http://www.montgomerycollege.edu/2FA\_enroll</u> 我们强烈建议您使用电脑注册,而不是 DUO 注册使用的移动设备。

## 第二步:输入您的 MyMC ID 及密码。

|                | T <b>gomery</b><br>Ege | <b>()</b> My <b>MC</b> |
|----------------|------------------------|------------------------|
| Enter your MyM | IC ID and Password     |                        |
|                |                        |                        |

第三步:欢迎屏幕。将出现"欢迎"屏幕。点击"开始设置"以开始注册您的设备。

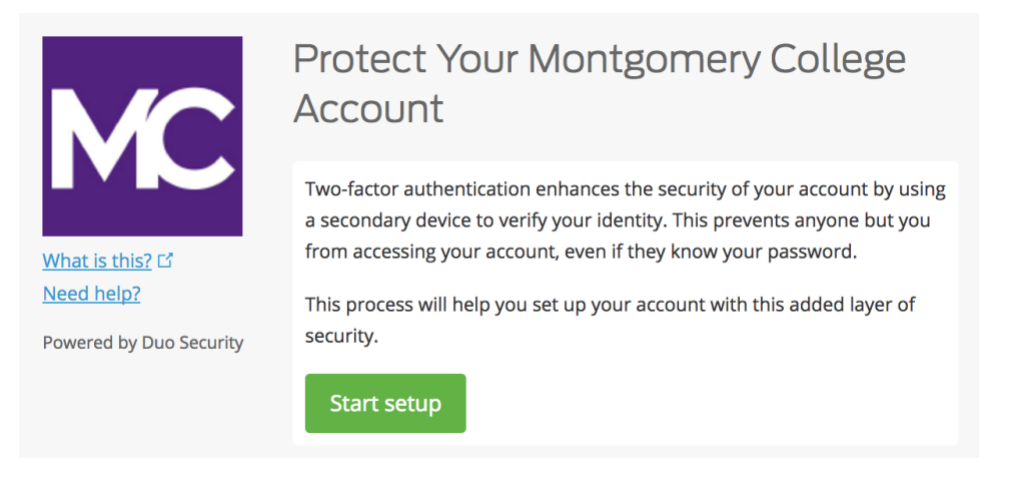

**第四步:选择您的身份验证设备类型。**选择注册的设备类型,然后点击"继续"。我们建议您使用智能手机,但您也可以注册 iOS/Android 平板电脑。

|                       | What type of device are you adding?       |
|-----------------------|-------------------------------------------|
|                       | Mobile phone RECOMMENDED                  |
|                       | Tablet (iPad, Nexus 7, etc.)              |
|                       | Security Key (YubiKey, Feitian, etc.)     |
| What is this?         | Touch ID                                  |
| Add a new device      | Requires Chrome on macOS to use Touch ID. |
| My Settings & Devices |                                           |
| Need help?            | Back Continue                             |
| Secured by Duo        |                                           |

**第五步:输入您的电话号码。**从下拉菜单选择您的国家,然后输入您的电话号码。在登入受 Duo 保护的服务时,使用您的智能手机号码。

检查您输入的信息是否正确,在方框内打勾,然后点击"继续"。

注:如果您注册的是平板电脑,您无需输入电话号码。跳到第七步。

|                         | Ente                                              | r your phone number |  |  |  |
|-------------------------|---------------------------------------------------|---------------------|--|--|--|
|                         | Unit                                              | ed States 🔶         |  |  |  |
|                         | +1                                                | 2405673160 🗸        |  |  |  |
| <u>What is this?</u> 다  |                                                   | ex: (201) 234-5678  |  |  |  |
| Need help?              | <b>(240) 567-3160</b> This is the correct number. |                     |  |  |  |
| Powered by Duo Security | Bac                                               | k Continue          |  |  |  |

第六步:选择平台。选择您设备的操作系统,然后点击"继续"。

|                         | What type of phone is 240-567-3160? |  |  |
|-------------------------|-------------------------------------|--|--|
| <b>MC</b>               | iPhone Android                      |  |  |
|                         | Windows Phone                       |  |  |
| <u>What is this?</u> 다  | Other (and cell phones)             |  |  |
| Need help?              |                                     |  |  |
| Powered by Duo Security | Back Continue                       |  |  |

第七步:安装 Duo Mobile。离开注册网页,使用您的移动设备以安装 Duo Mobile 程序。

Duo Mobile 程序免费,可在您的移动设备上运作以帮助您快速验证您的身份。

Duo Mobile 提供最方便的身份验证方式 Duo Push,因此我们建议您使用 Duo Mobile。此外,您也可以使用通过短信发送的密码进行身份验证。

遵循移动设备上的具体平台指示以安装 Duo Mobile。在安装程序后,返回至注册窗口,点击"我已安装 Duo Mobile"。

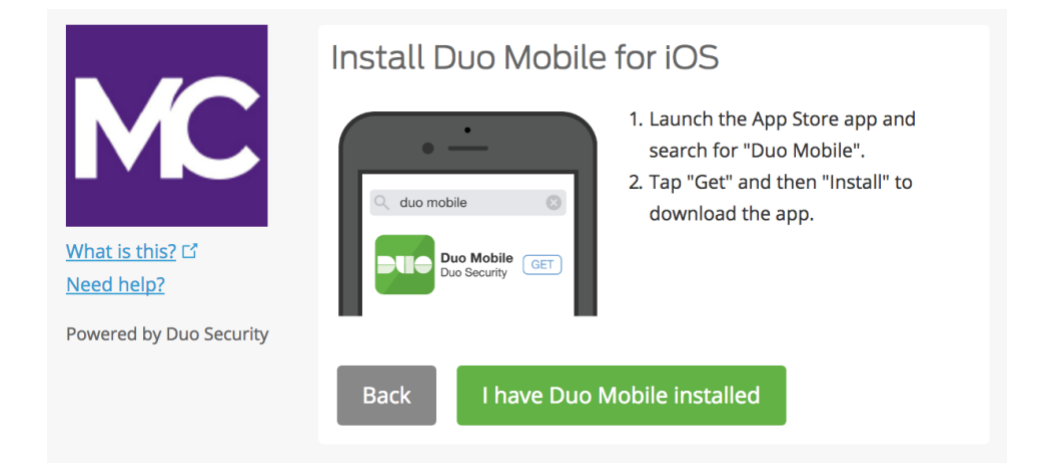

**第八步:激活 Duo Mobile。**打开 Duo Mobile,点触程序右上角的"+"按键。扫描电脑屏幕的二 维码。请注意,为保证扫描二维码,Duo Mobile 程序需使用手机摄像头,因此应暂时允许使用手 机摄像头。该过程将激活程序,并将程序与您的账户进行链接,因此您可以使用程序进行身份验 证。您可在注册完毕后取消摄像头的使用权限。

注释:如果您无法扫描二维码,请看第九步。

在 iPhone、Android、Windows 手机以及 BlackBerry 10 上,您可使用程序的内置二维码扫描仪(摄像头)扫描二维码以激活 Duo Mobile 程序。请遵循针对您设备的具体平台指示:

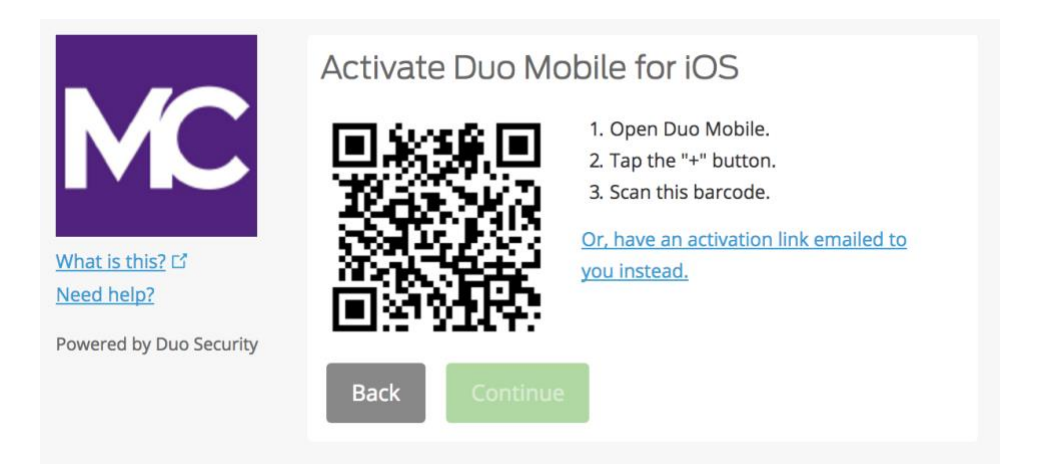

## 在您成功扫描二维码后,您可点击"继续"键。

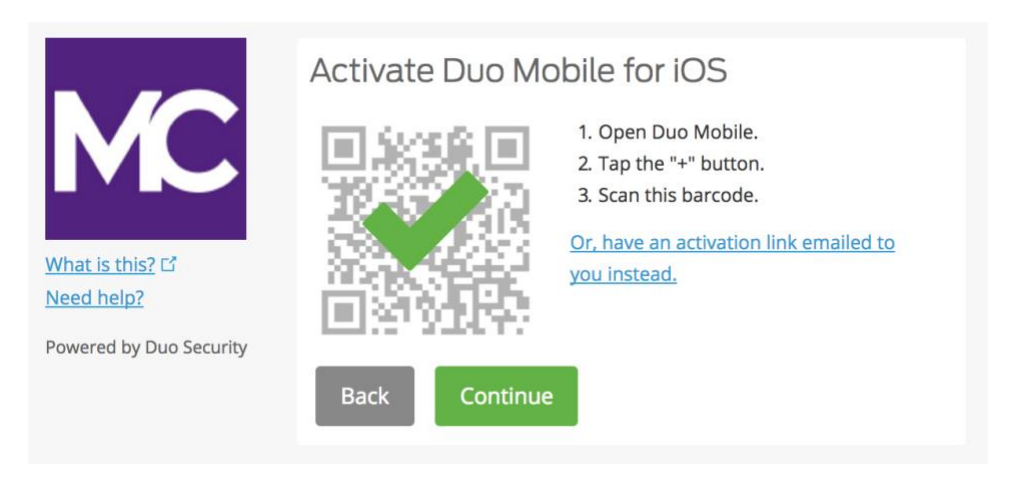

命名账户或保持默认的"蒙哥马利学院"名称。

| 2:59                                                |               |        |     |   | 'II S |              |
|-----------------------------------------------------|---------------|--------|-----|---|-------|--------------|
|                                                     |               |        |     |   |       |              |
| Name a                                              | ccoun         | t      |     |   |       |              |
| MC                                                  |               |        |     |   |       |              |
| Accourt<br>Montgo                                   | nt<br>omery ( | Colleg | е   |   |       |              |
| Accourt                                             | nt name       | •      |     |   |       |              |
| Montg                                               | omery C       | ollege |     |   |       |              |
| Username or email to be displayed for this account. |               |        |     |   |       | d            |
|                                                     |               | _      | _   | - | _     | -            |
| q w e                                               | e r           | ty     | / L | 1 | i c   | р            |
| a s                                                 | d f           | g      | h   | j | k     | Ι            |
| φZ                                                  | x c           | V      | b   | n | m     | $\bigotimes$ |
| 123                                                 |               | space  | •   |   | d     | one          |
|                                                     |               |        |     | - |       | Ŷ            |

Duo Mobile 程序将显示"账户已链接"的通知。一切准备就绪。您可跳过"现在测试"选项或遵循提示框指示。

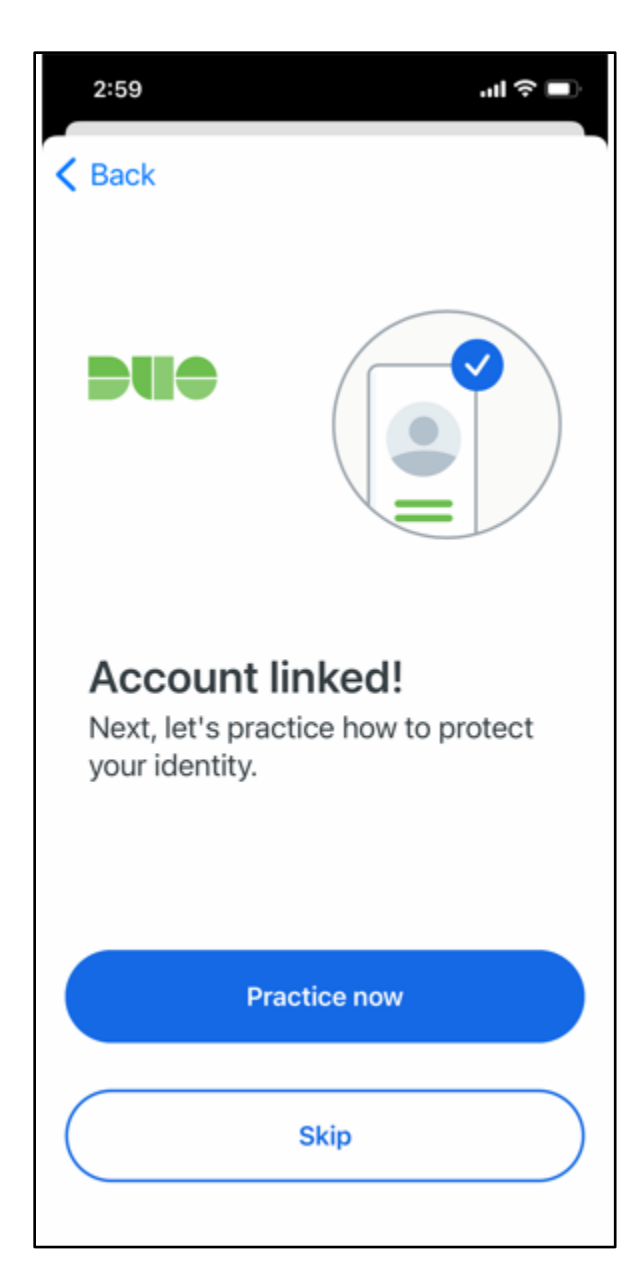

链接的 Duo 账户将在 Duo Mobile 程序上显示。

| 0 | Ð                                        | Q |  | $\bigcirc$ | $\odot$     | ¥   |
|---|------------------------------------------|---|--|------------|-------------|-----|
|   | 3:42                                     |   |  |            | <b>11</b> 5 | G 🔳 |
| - | Ξ                                        |   |  |            |             |     |
|   | Accounts (1)                             |   |  |            | Add         | Ð   |
|   | Montgomery College<br>Montgomery College |   |  |            | 9           |     |
|   |                                          |   |  |            |             |     |
|   |                                          |   |  |            |             |     |
|   |                                          |   |  |            |             |     |

**第九步:如果我无法扫描二维码呢?**点击蓝色链接"**或者将激活链接发电子邮件给您**",输入您的电子邮箱,然后点击"**发送电子邮件**"。

|                         | Activate Duo Mobile by Email                                                                                                    |  |  |  |
|-------------------------|----------------------------------------------------------------------------------------------------|--|--|--|
| MC                      | 1. Enter an email address that you can check on your iOS device. We'll send you a special link that you can click to activate Duo Mobile. |  |  |  |
| What is this? 12        | isabelle.doucet@montgomeryc Send email                                                                                                    |  |  |  |
| Need help?              | 2. Once you've clicked the link, click Continue below.                                                                                    |  |  |  |
| Powered by Duo Security | Back Continue                                                                                                    |  |  |  |

\*请注意,如果窗口没有完全打开,您有可能无法看到设备底部的蓝色通知。

| What is this? C'<br>Need help?<br>Powered by Duo Security | Activate Duo Mobile by Email<br>1. Enter an email address that you can check on your iOS device. We's<br>send you a special link that you can click to activate Duo Mobile.<br>Isabelle.doucet@montgomeryc Resend email<br>2. Once you've clicked the link, click Continue below.<br>Back Continue | п |
|-----------------------------------------------------------|----------------------------------------------------------------------------------------------------|---|
| Email sent; please click the li                           | nk in the email.                                                                                                    | × |

在您点击"发送电子邮件"后,您将收到一封电子邮件以激活 Duo Mobile。请使用安装 Duo Mobile 程序的设备点击电子邮件提供的链接。

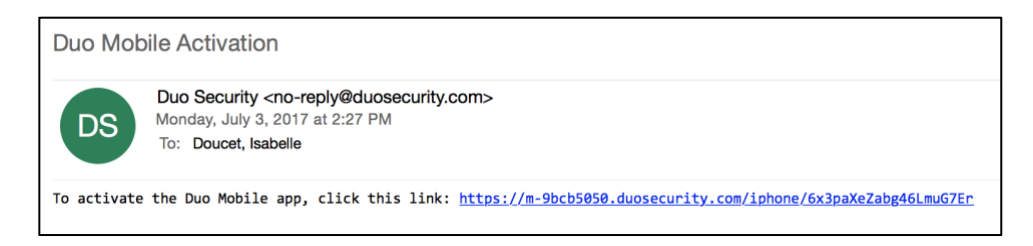

弹出的窗口将提示您打开 Duo Mobile 程序,然后点击"打开"。

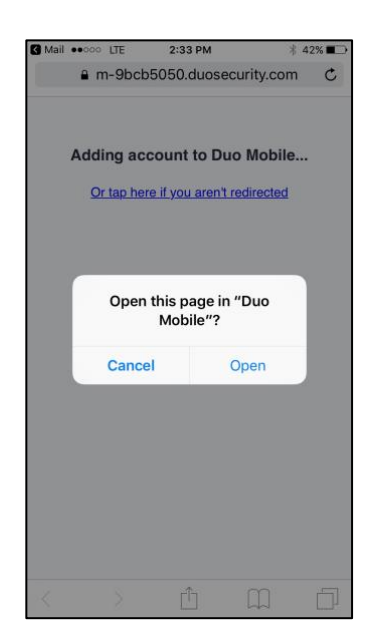

您已完成所有操作!当蒙哥马利学院的 Duo Mobile 账户在 Duo Mobile 程序上显示时,您在 2FA 注册完毕。

## 如果您使用平板电脑之类的移动设备注册:

请遵循本文提到的相同指示,直到您进行到激活步骤(第八步)。点击"带我前往 Duo Mobile"。弹出的窗口将提示您打开 Duo Mobile 程序,然后点击"打开"。之后,您将在程序内看到蒙哥马利郡学院的 Duo Mobile 账户。您已完成注册。

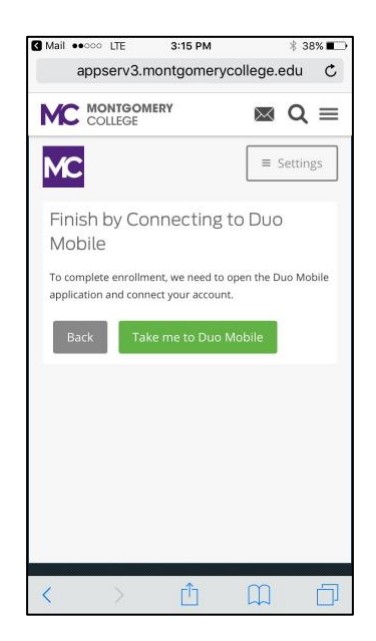

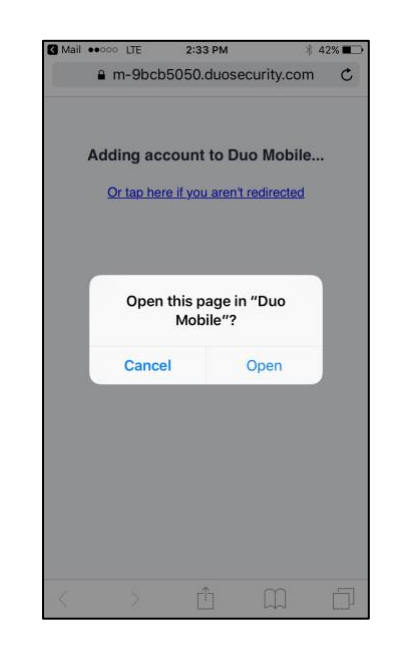